# Stappenplan Invers

Zodra je in Mijn Warmtefonds de eerste stap doorlopen hebt, kun je verder met de volgende stap: Het delen van je bankgegevens. Hiervoor gebruikt het Nationaal Warmtefonds Invers. In dit stappenplan leggen we je uit hoe je via Invers op een veilige manier je bankgegevens deelt.

Ga veilig om met je inloggegevens en deel ze niet met anderen. Ook niet met ons. Wij zullen hier nooit om vragen. Meer informatie over hoe wij met je gegevens omgaan, lees je <u>hier</u>.

Deze stap is niet in iedere aanvraag van toepassing. Als je in Mijn Warmtefonds de stap 'Geef toestemming voor het delen van banktransacties' niet ziet staan, is dit stappenplan voor jouw aanvraag niet van toepassing. Ga dan verder met de laatste stap, het uploaden van overige documenten.

Als je de lening samen aanvraagt, moet je Invers allebei doorlopen via je eigen link.

| Leveriouw                                                                                                    | dedevens aan                                                                                                    | Download bestanden:                           |   |
|----------------------------------------------------------------------------------------------------|----------------------------------------------------------------------------------------------------|-----------------------------------------------|---|
| Hiernaast vin<br>informatie ov<br>rentepercent<br>Hieronder vir<br>beoordeling<br>offerte uit die<br>Voer alle ond<br>uitgebreide ii<br>hierop bij het<br>• Het ban<br>doorhal<br>• Voor het<br><u>samenv</u> | d je de bevestiging van jouw aanvraag. Daarin vind je meer<br>er jouw leenbedrag, looptijd en het bijbehorende<br>age.<br>Id je welke documenten we nodig hebben voor een goede<br>van je financiële situatie. Na de beoordeling brengen we een<br>e past bij jouw leenmogelijkheden.<br>erstaande acties uit om deze stap af te ronden. Voor<br>nstructies over de te nemen stappen kun je <u>hier</u> terecht. Let<br>aanleveren van de documenten:<br>kafschrift dient te zijn van een volledige maand, zonder<br>ingen en mag niet ouder zijn dan 2 maanden.<br>t samenvoegen van meerdere documenten kun je onze<br><u>oegtool</u> gebruiken. | Bevestiging aanvraag                          |   |
| eef toestemm<br>eef toestemm                                                                                                    | ing voor het delen van identiteits- en inkomensgegevens $>$ ing voor het delen van banktransacties $  \sim $                                                                                                    |                                               |   |
|                                                                                                    | <b>Toestemming voor het delen van banktransacties (Medeaanvrager)</b><br>Klik hier om als Mevr B. Aanvraag veilig in te loggen en toestemming te v                                                                                                    | erlenen voor het opvragen van banktransacties | > |
|                                                                                                    | <b>Toestemming voor het delen van banktransacties (Hoofdaanvrager)</b><br>Klik hier om als Dhr B. Voorbeeld veilig in te loggen en toestemming te ve                                                                                                    | rlenen voor het opvragen van banktransacties  | > |

## 1. Invers openen

Zodra je op de link klikt, opent Invers in een nieuw scherm. Hier wordt in het kort uitgelegd waar je toestemming voor gaat geven en wat er met je gegevens gebeurt. Als je akkoord gaat met de voorwaarden, klik je op 'Start'. Je kunt dan beginnen met het delen van je bankgegevens.

| INVERS PSD2 Wizard                                                                                                    |                                                                                                    |  |  |  |  |  |
|----------------------------------------------------------------------------------------------------|----------------------------------------------------------------------------------------------------|--|--|--|--|--|
| 1. Toestemming         Via deze en de volgende pagina's geeft u - via uw eigen bank - toestemming aan Invers B.V. om informatie van uw bankrekening(en) te mogen inzien, ophalen en verwerken.                                                              |                                                                                                    |  |  |  |  |  |
| Attionaal<br>Warmtefonds     2. Analyseren en versturen     Een analyse van de informatie wordt afgeleverd aan het Warmtefonds voor het beoordelen van uw financiële situatie Da     worden al uw personolijke gegevens bij het Warmtefonds weer verwijderd |                                                                                                    |  |  |  |  |  |
| 🗹 lk ga akkoord met                                                                                                    | de voorwaarden.                                                                                                    |  |  |  |  |  |
| < Ter                                                                                                    | lg Start                                                                                                    |  |  |  |  |  |
| PSD2 is veilig. Om gegever<br>toezicht van DNB met stre                                                                                                    | is van uw bankrekening te mogen ophalen heeft Invers een PSD2-vergunning van De Nederlandsche Bank verleend gekregen (R161376). Daarmee staat Invers onder<br>nge veiligheidseisen; net zoals alle banken en financiële instellingen. |  |  |  |  |  |

In het volgende scherm kan het zijn dat er al een rekeningnummer klaarstaat. Dat is het rekeningnummer waarop maandelijks geïncasseerd zal worden, dit heb je doorgegeven in de aanvraag. Hier kun je rekeningen toevoegen.

Door op 'Nieuwe rekening' te klikken, kun je rekeningen toevoegen. De rekeningen die nodig zijn, zijn de rekeningen die je gebruikt voor de volgende ontvangsten en betalingen. Dit kunnen één of meerdere bankrekeningen bij verschillende banken zijn.

Als je de lening alleen aanvraagt zijn de volgende ontvangsten en betalingen van toepassing:

- De bijschrijving van je inkomen
- De afschrijving van je woonlasten

En indien van toepassing:

- De bijschrijving van kinderopvangtoeslag
- De afschrijving van kinderopvangkosten
- De afschrijving van kinder- en/of partneralimentatie
- De afschrijving van je private-leasecontract
- De afschrijving van je studieschuld door DUO

Als je de aanvraag met zijn tweeën aanvraagt heb zie je twee links staan, een voor iedere aanvrager. Beide aanvragers gebruiken hun eigen link om de van toepassing zijnde rekeningen toe te voegen. Voor iedere aanvrager zijn dat de 'eigen' inkomsten en uitgaven.

LET OP: Belangrijk is dat het rekeningnummer met daarop de woonlasten altijd toegevoegd moet worden bij de link van de hoofdaanvrager. Ook als dit het rekeningnummer van de medeaanvrager is. De hoofdaanvrager is de eerste persoon die genoemd wordt in de offerte.

De ontvangsten en betalingen die van toepassing zijn voor de hoofdaanvrager zijn:

- De bijschrijving van je inkomen
- De afschrijving van je woonlasten

En indien van toepassing:

- De bijschrijving van kinderopvangtoeslag
- De afschrijving van kinderopvangkosten
- De afschrijving van kinder- en/of partneralimentatie
- De afschrijving van je private-leasecontract
- De afschrijving van je studieschuld door DUO

De ontvangsten en betalingen die van toepassing zijn voor de medeaanvrager zijn:

- De bijschrijving van je inkomen

En indien van toepassing:

- De bijschrijving van kinderopvangtoeslag
- De afschrijving van kinderopvangkosten
- De afschrijving van kinder- en/of partneralimentatie
- De afschrijving van je private-leasecontract
- De afschrijving van je studieschuld door DUO

Let op: Het kan voorkomen dat er op een rekeningnummer inkomsten en uitgaven van zowel de hoofdaanvrager als de medeaanvrager te zien zijn (bijvoorbeeld bij een en/of rekening). Je dient dit rekeningnummer dan allebei toe te voegen via je eigen link. Als maar één van beiden dit doet, is dit niet voldoende.

Je kunt zoveel rekeningen toevoegen als nodig. Belangrijk is dat alle van toepassing zijnde transacties te zien zijn. Je hoeft geen rekeningen toe te voegen die niet gebruikt worden voor je ontvangsten en betalingen, zoals bijvoorbeeld je spaarrekening.

| INVERS Kies rekeningen                                                                    |            |  |  |  |  |  |  |
|-------------------------------------------------------------------------------------------|------------|--|--|--|--|--|--|
| Voeg rekeningen toe waarvan wij informatie mogen inzien, ophalen, verwerken en afleveren. |            |  |  |  |  |  |  |
| NL61 INGB 0793 5110 11                                                                    |            |  |  |  |  |  |  |
| × Verplicht >                                                                             |            |  |  |  |  |  |  |
| + Nieuwe rekening                                                                         |            |  |  |  |  |  |  |
| < Terug                                                                                   | Afronden > |  |  |  |  |  |  |

Zodra je op 'Nieuwe rekening' klikt, opent het volgende scherm. Hier kies je de betreffende bank van het rekeningnummer dat je toe wilt voegen. Je wordt doorverwezen naar de online omgeving van je bank.

| Kies bank $	imes$                                                                                                 |                 |              |  |  |  |  |
|----------------------------------------------------------------------------------------------------|-----------------|--------------|--|--|--|--|
| <ul> <li>Kies uw bank – u wordt doorgeschakeld – en volg de instructies op om uw toestemming te geven.</li> </ul> |                 |              |  |  |  |  |
| Nede                                                                                                    | erlandse banken | Status       |  |  |  |  |
| •                                                                                                    | ABN AMRO        | $\checkmark$ |  |  |  |  |
| 23                                                                                                    | ASN Bank        | ~            |  |  |  |  |
| bung                                                                                                    | Bunq            | $\checkmark$ |  |  |  |  |
|                                                                                                    | ING             | ~            |  |  |  |  |
| knab                                                                                                    | Knab            | $\checkmark$ |  |  |  |  |
| لْ                                                                                                    | Rabobank        | $\checkmark$ |  |  |  |  |
| Regio                                                                                                    | RegioBank       | $\checkmark$ |  |  |  |  |
| - 🔧                                                                                                    | SNS Bank        | $\checkmark$ |  |  |  |  |
| Q                                                                                                    | Triodos Bank    | ~            |  |  |  |  |

Als je een rekeningnummer van een bank toevoegt waarvan je al eerder een rekeningnummer toe hebt gevoegd, kan het zijn dat de volgende melding tevoorschijn komt. Je klikt dan op 'OK' om verder te gaan.

| Toestemming                                                                                                    |           |  |  |  |  |
|----------------------------------------------------------------------------------------------------|-----------|--|--|--|--|
| Toestemming bestaat al                                                                                                    |           |  |  |  |  |
| Er bestaat al een toestemming voor Rabobank. Als u een<br>nieuwe toestemming aanvraagt wordt de voorgaande<br>toestemming overschreven.<br>Wilt u doorgaan? |           |  |  |  |  |
| ок                                                                                                    | Annuleren |  |  |  |  |

Binnen je eigen online bankomgeving dien je toestemming te geven voor het delen van je gegevens met Invers. Omdat de volgende stap zich afspeelt binnen je eigen bankomgeving, kunnen er verschillen zitten tussen de verschillende bankomgevingen. Hieronder zie je een voorbeeld van de Rabobank en een van de ING bank. Bij andere banken kunnen de stappen dus net wat anders zijn.

In de volgende stap geef je toestemming aan je bank om je gegevens te delen met Invers. Later in het traject, in stap 3, geef je Invers toestemming om je gegevens te delen met het Nationaal Warmtefonds.

## 2. Toestemming geven binnen je eigen bankomgeving

#### Rabobank

Je komt terecht in je bekende bankomgeving, waar je inlogt op jouw gewenste manier.

| Inloggen                                                                                                 |  |
|----------------------------------------------------------------------------------------------------|--|
| Waarschuwing     Rabobank zal nóóit op afstand jouw computer overnemen. <u>Herken oplichtingstrucs</u> . |  |
|                                                                                                    |  |
| Scan de QR-code met de Rabo App                                                                          |  |
| Inloggen met de<br>Rabo Scanner Inloggen met de<br>Random Reader Comfort                                 |  |

Vervolgens kies je de rekening(en) die je toe wilt voegen. Je kunt meerdere rekeningnummers tegelijktertijd toevoegen.

| Invers Financial Services wil toegang tot jouw<br>rekening(en).                                                                                                    |
|----------------------------------------------------------------------------------------------------|
| Invers Financial Services wil toegang tot jouw<br>rekening(en).<br>Wolko goggione van mil entvorgt Invers Einancial Services?                                               |
| Wolko gogovone von mil ontvongt Invers Einangial Somicor?                                                                                                    |
| <ul> <li>Saldo </li> <li>Bij- en afschrijvingen </li> <li>Historie bij- en afschrijvingen </li> <li>Aanpassen gegevens van mij die Invers Financial Services mag</li> </ul> |
| ontvangen. Lees meer over de gegevens die Invers Financial Services ontvangt.                                                                                               |
| Rekening(en) kiezen                                                                                                    |
| Kies jouw rekening(en) waarvan Invers Financial Services de gegevens mag<br>ontvangen.                                                                                      |
| Prive rekening                                                                                                    |
| Prive rekening                                                                                                    |
| Prive rekening                                                                                                    |
| Prive rekening                                                                                                    |
|                                                                                                    |
| Volgende                                                                                                    |

Vervolgens moet je nog eens toestemming geven aan je bank om de gegevens met Invers te delen.

| Toegang geven tot jouw rekening(en)                                                                                                    | Sluiten 🗙 |
|----------------------------------------------------------------------------------------------------|-----------|
| Controleer je gegevens<br>Zodra je op bevestigen klikt geef je Invers Financial Services toestemming om<br>toegang te krijgen tot de volgende rekening <sup>(en)</sup> |           |
| Rekening(en)                                                                                                    |           |
| Gegevens<br>• Saldo<br>• Bij- en afschrijvingen<br>• Historie bij- en afschrijvingen                                                                                   |           |
| Goed om te weten                                                                                                    |           |
| Vorige Bevestigen                                                                                                    |           |
|                                                                                                    |           |

#### ING

Je komt terecht in je bekende bankomgeving, waar je inlogt met je gegevens.

| Controleer altijd in je browser of het internet adres beg<br>https://myaccount.ing.com | int met |
|----------------------------------------------------------------------------------------|---------|
| <b>Log in bij Mijn ING</b><br>Gebruikersnaam                                           |         |
| Wachtwoord                                                                             |         |
| Onthoud mijn gebruikersnaam                                                            |         |
| Inloggen > Hulp nodig?                                                                 |         |

Vervolgens kies je de rekening(en) die je toe wilt voegen. Je kunt meerdere rekeningnummers tegelijktertijd toevoegen.

| ← Toegang verlenen                                                            |                                  |                      |  |  |  |  |  |
|-------------------------------------------------------------------------------|----------------------------------|----------------------|--|--|--|--|--|
| <b>i</b> Je toestemming om je rekening te koppelen is <b>90</b> dagen geldig. |                                  |                      |  |  |  |  |  |
|                                                                               |                                  |                      |  |  |  |  |  |
| Invers                                                                        | B.V. heeft straks toegang tot:   |                      |  |  |  |  |  |
| • Je                                                                          | e af- en bijschrijvingen         |                      |  |  |  |  |  |
| • Je                                                                          | e saldo                          |                      |  |  |  |  |  |
| Kies re                                                                       | kening(en)                       |                      |  |  |  |  |  |
|                                                                               | Tenaamstelling<br>Rekeningnummer | Betaalrekening       |  |  |  |  |  |
|                                                                               | Tenaamstelling<br>Rekeninanummer | En/of betaalrekening |  |  |  |  |  |
|                                                                               |                                  | Annuleer Verder      |  |  |  |  |  |
|                                                                               |                                  |                      |  |  |  |  |  |

Zodra je op verder klikt, zie je de melding dat je via je Mobiel Bankieren App toestemming moet geven. Je opent je app, logt in en ziet vervolgens een melding. Hier geef je Invers toestemming tot eerdere bij- en afschrijvingen en je rekeningsaldo voor de geselecteerde rekeningnummers.

Geef Invers B.V. toestemming tot eerdere bij- en afschrijvingen, je rekeningsaldo, tot 26.01.2022. Voor rekening(en) NL INGB

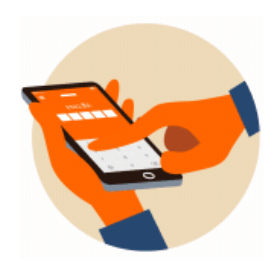

### Open de Mobiel Bankieren App

Open de Mobiel Bankieren App. Daar zie je vanzelf je opdracht. Bevestig met je mobiele pin

- > Ik zie geen melding in de app
- Geen app?

## 3. Terug naar Invers

Zodra je dit gedaan hebt, zul je automatisch terugverwezen worden naar Invers. Hier geef je aan welk type rekening(en) je zojuist toegevoegd hebt.

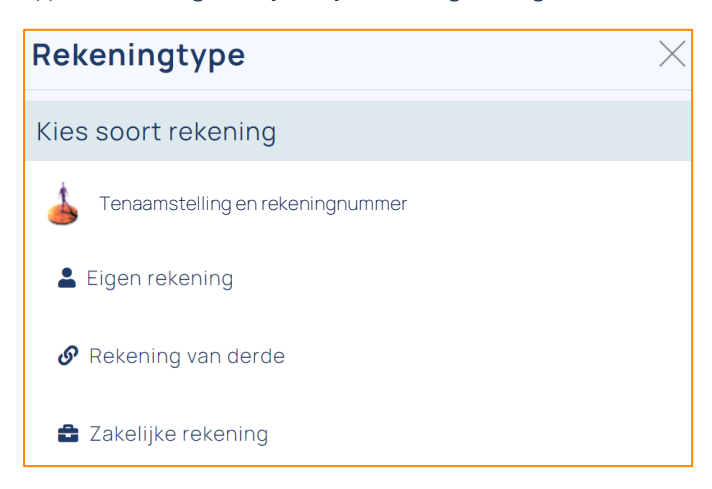

Daarna wordt nog gevraagd naar je geboortedatum. Die vul je in en je klikt op 'Doorgaan'.

| KYC-gegevens ×                                                                                                    |                                                 |                                               |                                             |                                          |                                               |                        |                                                                                                | $\times$ |  |
|----------------------------------------------------------------------------------------------------|-------------------------------------------------|-----------------------------------------------|---------------------------------------------|------------------------------------------|-----------------------------------------------|------------------------|------------------------------------------------------------------------------------------------|----------|--|
| Op grond van de Wft en de Wwft moeten wij bij al onze<br>klanten onderzoek uitvoeren om witwassen, andere<br>(financiële) fraude en terroristenfinanciering tegen te<br>gaan. In dit kader vragen wij u de geboortedatum van<br>de hier onder genoemde persoon in te vullen. |                                                 |                                               |                                             |                                          |                                               |                        |                                                                                                |          |  |
| KYC-gegeven                                                                                                    | S                                               |                                               |                                             |                                          |                                               |                        |                                                                                                |          |  |
| Wat is de geboor                                                                                                    | rteda<br><i>ma</i><br>29<br>5<br>12<br>19<br>26 | atum<br>ap<br>di<br>30<br>6<br>13<br>20<br>27 | 1 var<br>r. ``<br>31<br>7<br>14<br>21<br>28 | N<br>2<br>00<br>1<br>8<br>15<br>22<br>29 | aam<br>2004<br>vr<br>2<br>9<br>16<br>23<br>30 | <i>za</i> 3 10 17 24 1 | <ul> <li>&gt;</li> <li>20</li> <li>4</li> <li>11</li> <li>18</li> <li>25</li> <li>2</li> </ul> |          |  |
| 3 4 5 6 7 8 9                                                                                                    |                                                 |                                               |                                             |                                          |                                               |                        |                                                                                                |          |  |
| Doorgaan                                                                                                    |                                                 |                                               |                                             |                                          |                                               |                        |                                                                                                |          |  |

Vervolgens zie je het zojuist toegevoegde rekeningummer terug naast de eerder toegevoegde rekeningnummers. Je kunt nu op 'Nieuwe rekening' klikken om een extra rekeningnummer toe te voegen. Als je alle betreffende rekeningnummers toe hebt gevoegd, ga je door met de afronding.

## 4. Definitieve toestemming geven

Zodra je alle van toepassing zijnde rekeningen hebt toegevoegd, zie je deze allemaal terug in het overzicht. Let erop dat je ook toegang hebt verleend voor de opgegeven incassorekening. Dat kun je doen via de rode balk onder het rekeningnummer. Als je voor alle rekeningen toegang hebt verleend, zul je onder alle rekeningen een groene vink met 'Verleend' zien staan. Vervolgens klik je op 'Afronden'.

| INVE | Nies rekeningen                                                                           |            |                                  |            |  |  |  |  |  |
|------|-------------------------------------------------------------------------------------------|------------|----------------------------------|------------|--|--|--|--|--|
| 0    | Voeg rekeningen toe waarvan wij informatie mogen inzien, ophalen, verwerken en afleveren. |            |                                  |            |  |  |  |  |  |
| A    | Rekeningnummer<br>Tenaamstelling                                                          |            | Rekeningnummer<br>Tenaamstelling | Ť          |  |  |  |  |  |
| × Ve | rplicht                                                                                   | >          | Eigen rekening >                 | ✓ Verleend |  |  |  |  |  |
|      | + Nieuwe rekening                                                                         |            |                                  |            |  |  |  |  |  |
|      | < Terug                                                                                   | Afronden > |                                  |            |  |  |  |  |  |

Hier dien je toestemming te geven aan Invers voor het delen van je gegevens met het Warmtefonds. Je vinkt het vakje aan en klikt op 'Akkoord' om je gegevens te versturen. Deze stap is erg belangrijk. Als je dit niet doet, worden je gegevens namelijk niet verzonden.

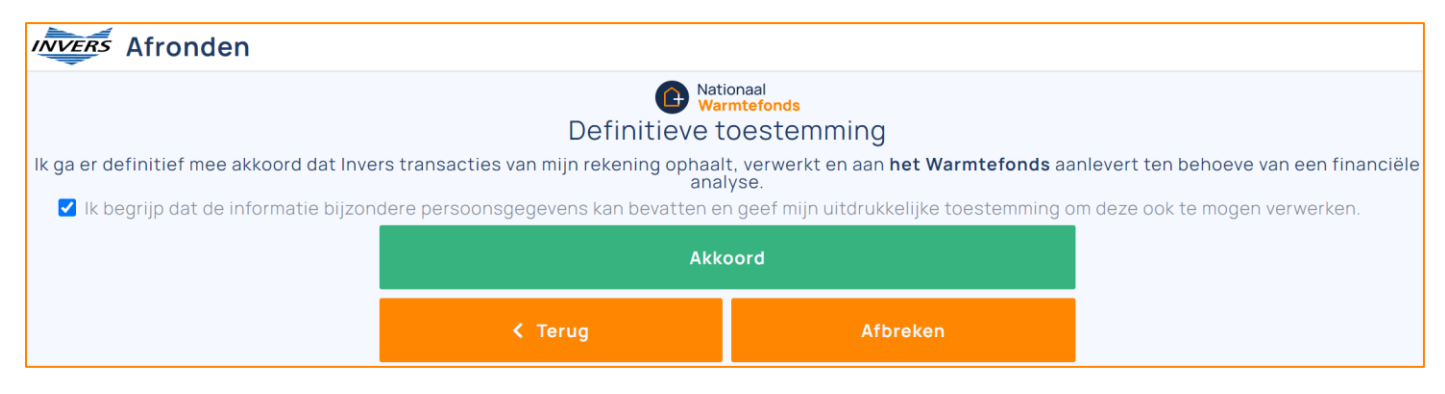

Zodra je je gegevens verzonden hebt, worden deze automatisch verstuurd en toegevoegd aan je dossier. Je keert terug naar 'Mijn Warmtefonds' en klikt op 'Ik ben klaar'.

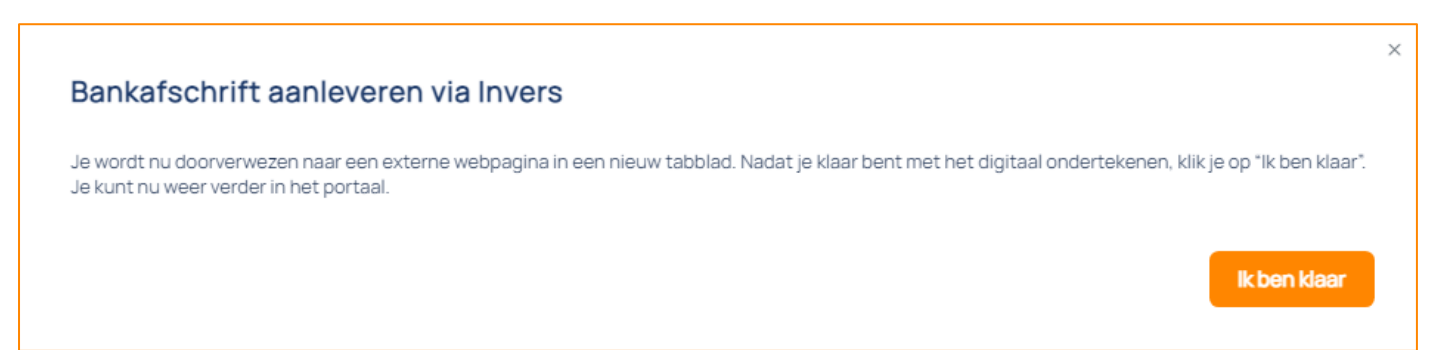

| Stap 3/6: Lever gegevens aan voor de financiële beoordeling van je aanvraag                                                                                                    |                            |
|----------------------------------------------------------------------------------------------------|----------------------------|
|                                                                                                    |                            |
| Lever jouw gegevens aan                                                                                                    | Download bestanden:        |
| Hiernaast vind je de bevestiging van jouw aanvraag. Daarin vind je meer<br>informatie over jouw leenbedrag, looptijd en het bijbehorende<br>rentepercentage.                                          | بل<br>Bevestiging aanvraag |
| Hieronder vind je welke documenten we nodig hebben voor een goede<br>beoordeling van je financiële situatie. Na de beoordeling brengen we een<br>offerte uit die past bij jouw leenmogelijkheden.     |                            |
| Voer alle onderstaande acties uit om deze stap af te ronden. Voor<br>uitgebreide instructies over de te nemen stappen kun je <u>hier</u> terecht. Let<br>hierop bij het aanleveren van de documenten: |                            |
| <ul> <li>Het bankafschrift dient te zijn van een volledige maand, zonder<br/>doorhalingen en mag niet ouder zijn dan 2 maanden.</li> </ul>                                                            |                            |
| Voor het samenvoegen van meerdere documenten kun je onze<br>samenvoegtool gebruiken.                                                                                                    |                            |
|                                                                                                    |                            |
| Geef toestemming voor het delen van identiteits- en inkomensgegevens >                                                                                                    |                            |
| Geef toestemming voor het delen van banktransacties >                                                                                                    |                            |
| Upload documenten 🗸                                                                                                    |                            |
| Persoon                                                                                                    |                            |
| Meest recente salarisstrook van werkgever Werkgever voor aanvrager B. Aanvra<br>Nog te uploaden                                                                                                    | Je inkomsten               |
|                                                                                                    |                            |
| Meest recente salarisstrook van werkgever Werkgever voor aanvrager B. Voorbe<br>Nog te uploaden                                                                                                    | eeld Je inkomsten 🛃 🕂      |
|                                                                                                    |                            |

Als het aanleveren van je gegevens via Invers gelukt is, zul je een groen vinkje zien staan. Als je de aanvraag met zijn tweeën doet en je hebt allebei je gegevens via Invers aangeleverd, ga je automatisch verder met de volgende stap.